## **Enable Participant Screen Sharing for a Single Meeting**

1. Within the Zoom meeting, click the arrow next to Share Screen and select Advanced Sharing Options.

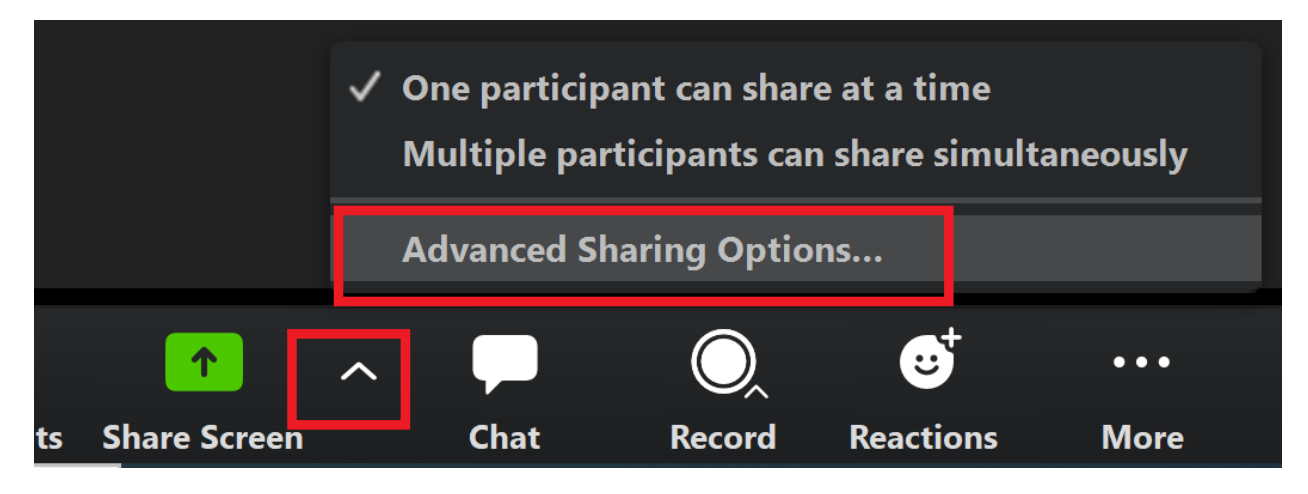

## 2. Under Who can share?, select All Participants.

|            |                                                                                     | Advanced Sharing | g Options   |                 |            |      |             |  |
|------------|-------------------------------------------------------------------------------------|------------------|-------------|-----------------|------------|------|-------------|--|
|            |                                                                                     | How many parti   | cipants can | share at the sa | ame time?  |      |             |  |
|            | One participant can share at a time                                                 |                  |             |                 |            |      |             |  |
|            | Multiple participants can share simultaneously (dual monitors recommended)          |                  |             |                 |            |      |             |  |
|            |                                                                                     | Who can share?   | All Partic  | ipants          |            |      |             |  |
|            | Who can start sharing when someone else is sharing?<br>Only Host O All Participants |                  |             |                 |            |      |             |  |
|            |                                                                                     |                  |             |                 |            |      |             |  |
|            |                                                                                     |                  |             |                 |            |      |             |  |
| <b>*</b> + | 2                                                                                   | <u>^</u>         |             | O,              | <b>∵</b> ⁺ | •••  | End Meeting |  |
| Invite     | Manage Participants                                                                 | Share Screen     | Chat        | Record          | Reactions  | More |             |  |

## Enable Participant Screen Sharing for All Meetings by Default

1. Visit <u>pitt.zoom.us</u>, click **Sign In**, and log in with your University Computing Account username and password.

2. Click **Settings** on the left-hand side of the screen.

3. On the **Meetings** tab, scroll down to the **Screen Sharing** heading. Under **Who can share?**, select **All Participants** and click **Save**.

## Screen sharing

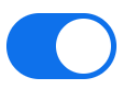

Allow host and participants to share their screen or content during meetings

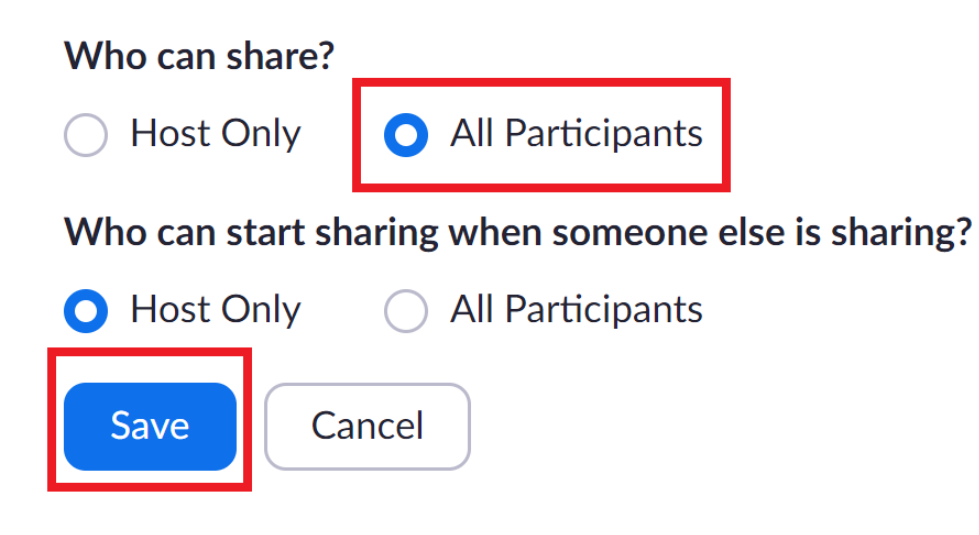